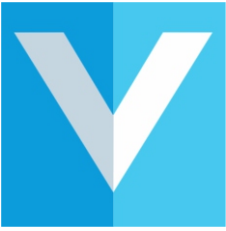

# Welcome to VisitUs Reception

Enhanced Evacuation Setup Guide with Safe Feature

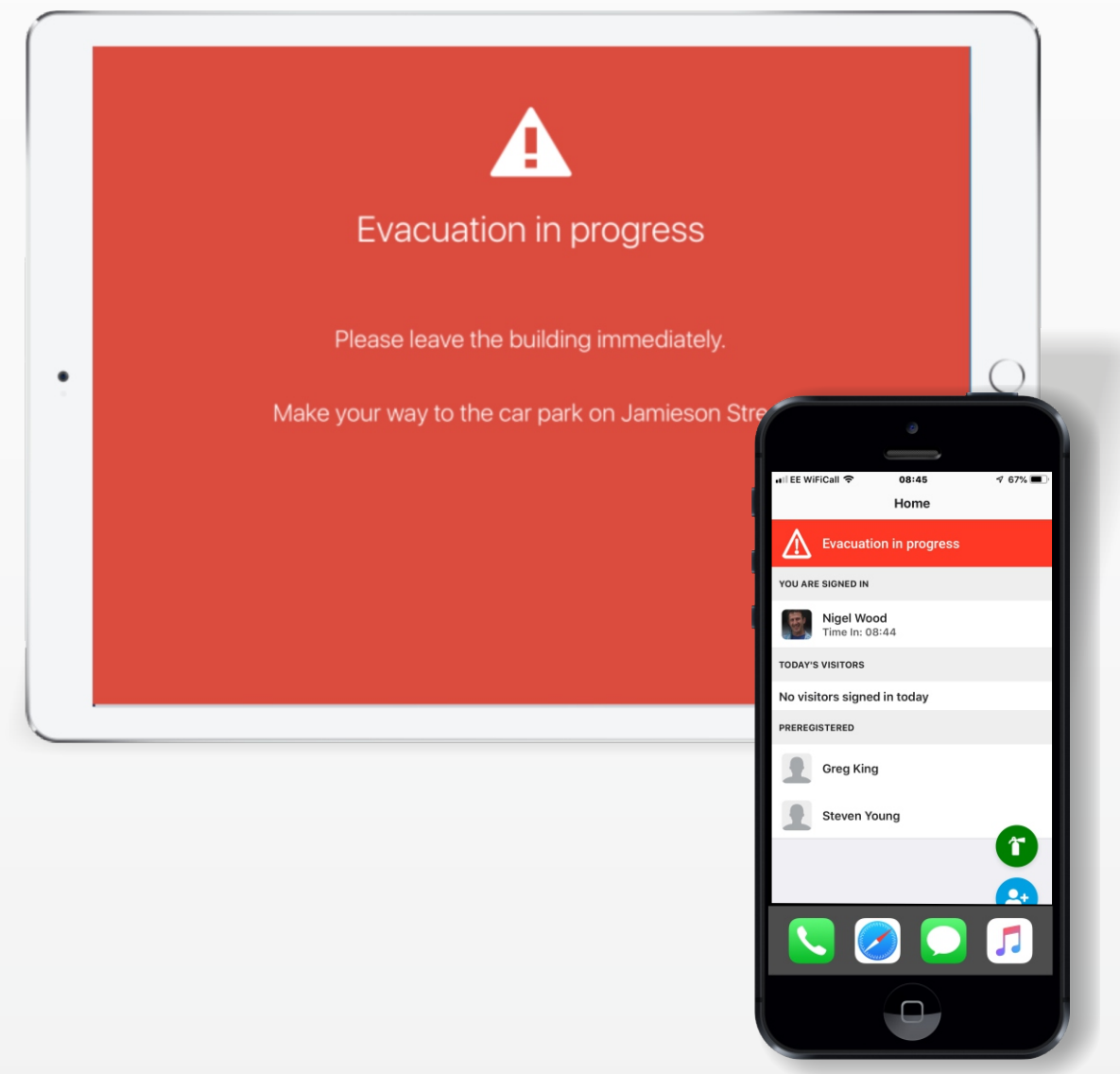

© visit-us.com

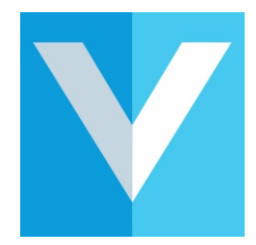

### Contents

- 1 Adding your Personal Emergency Evacuation Plan
- 2 How to set up the Evacuation Message
- 3 Setting a Host as a Marshal/First Aider
- 4 Adding additional Fire Marshals that are NOT Hosts
- 5 How to include hosts in the Evacuation process
- 5 Enabling the **'I am Safe'** Evacuation Feature
- 6 Enable an Evacuation
- 7 The Evacuation in Action 1
- 8 The Evacuation in Action 2
- 9 Disable an Evacuation
  - 10 Viewing details of an Evacuation

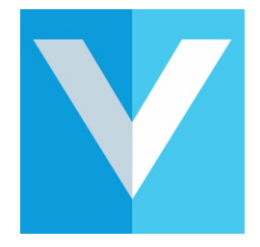

### Adding your

### Personal Emergency Evacuation Plans

VisitUs Reception can store Personal Emergency Evacuation Plans (PEEPs) online and automatically email them to the fire marshals along with the evacuation checklist.

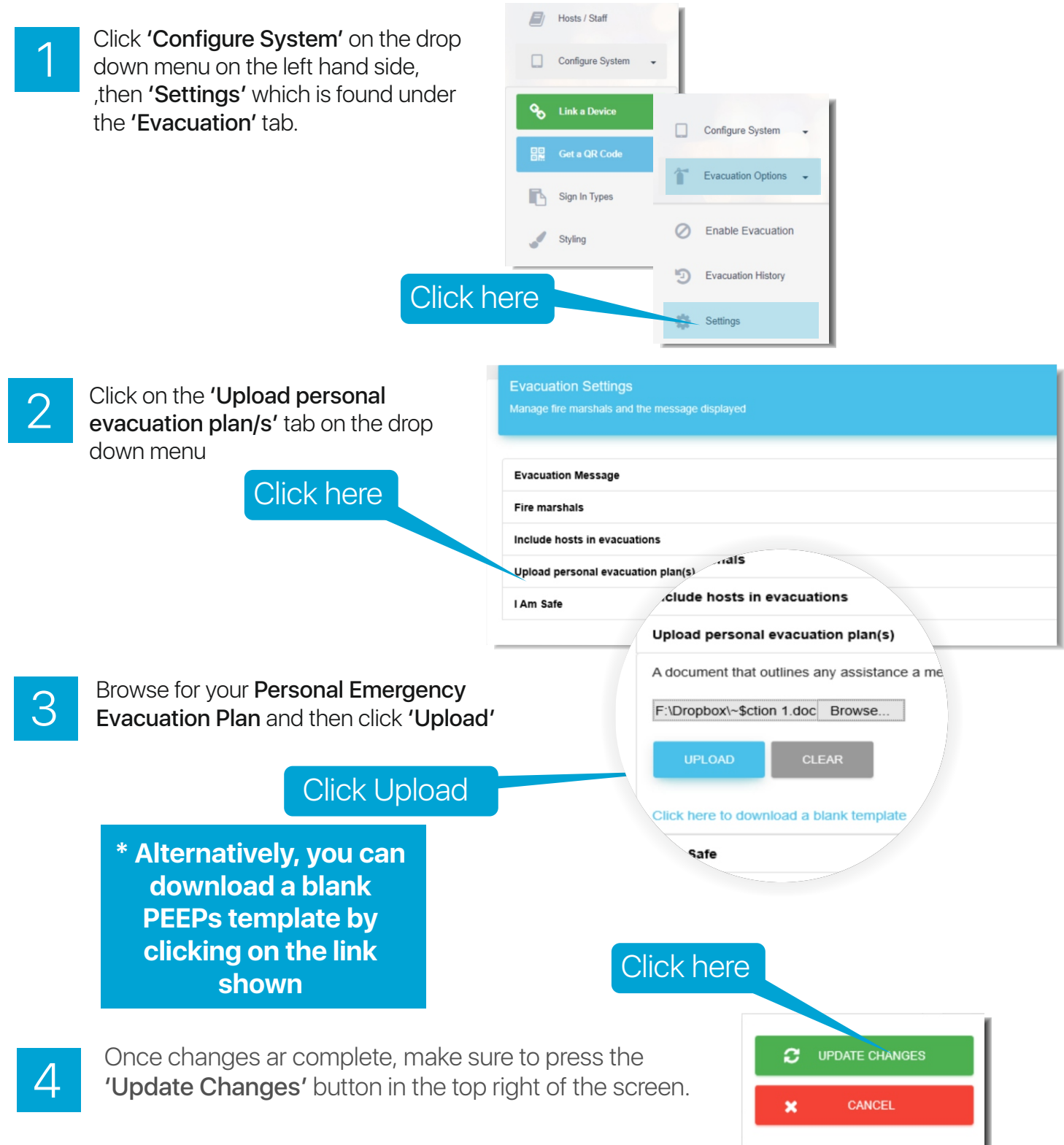

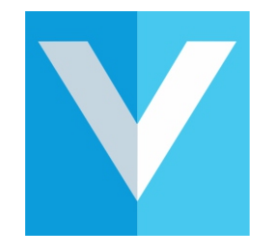

### How to set up Evacuation Message

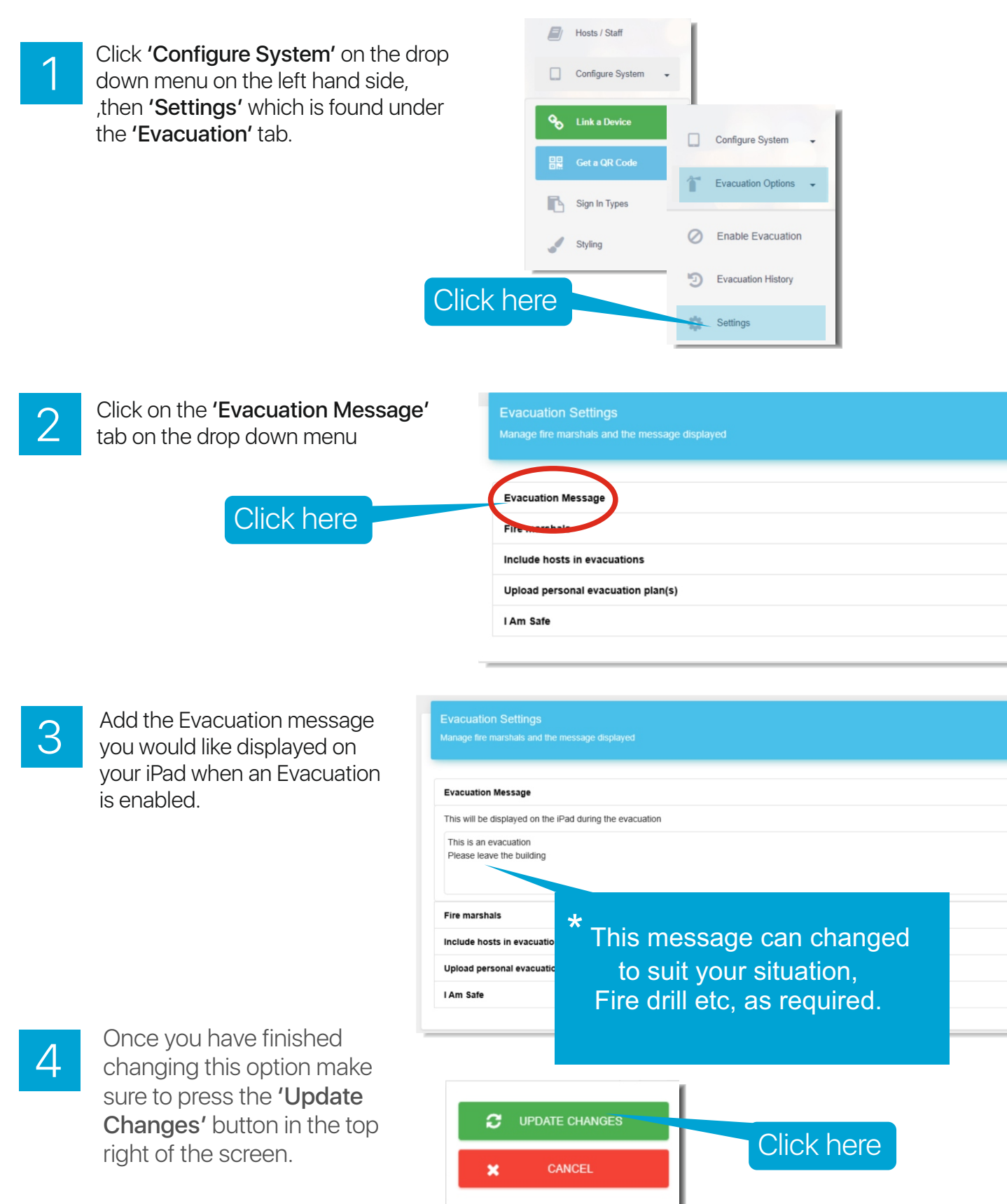

Today

### Setting up a Host as a Marshal/First Aider

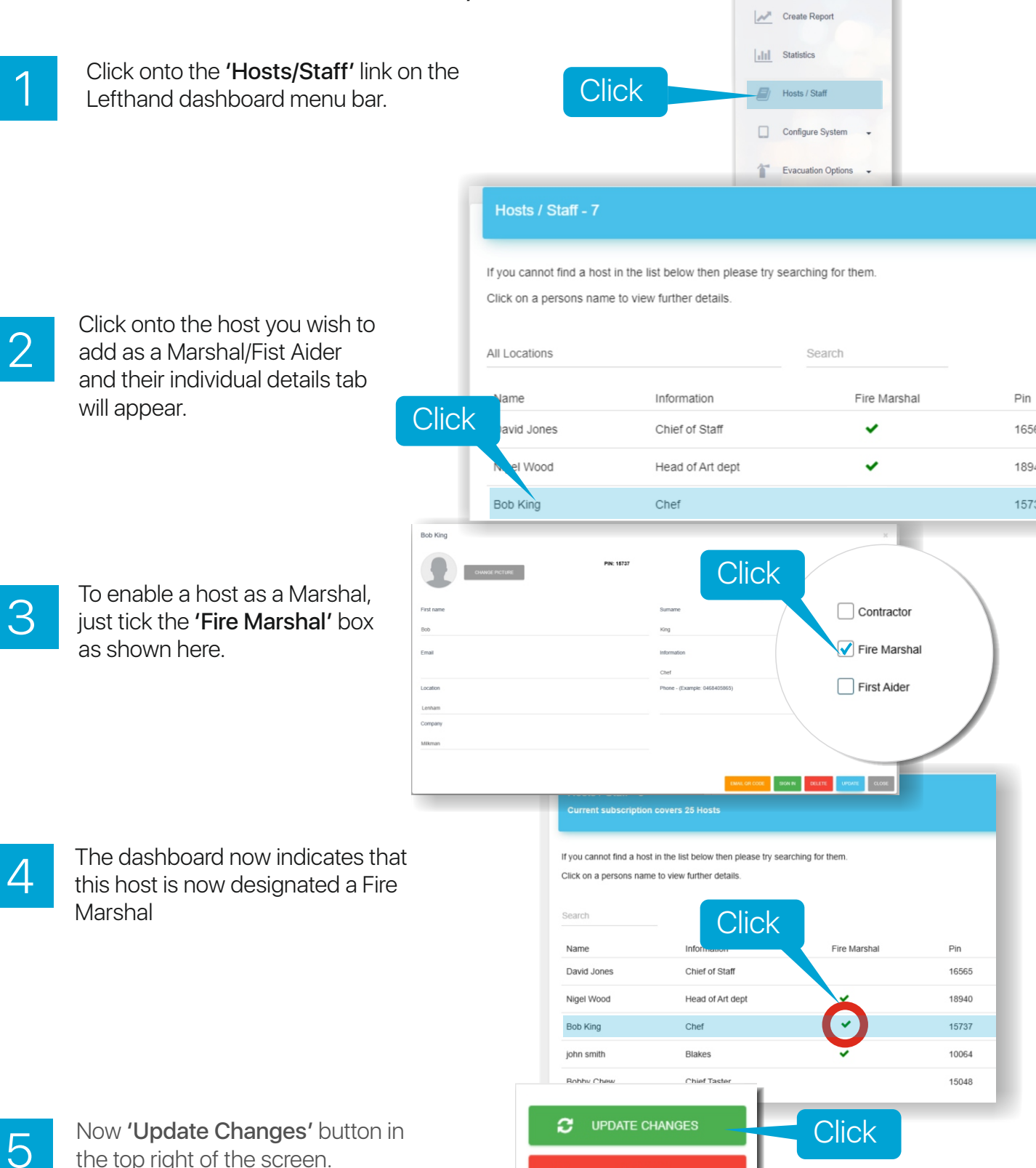

CANCEL

×

the top right of the screen.

### Adding additional Fire Marshals that are NOT Hosts

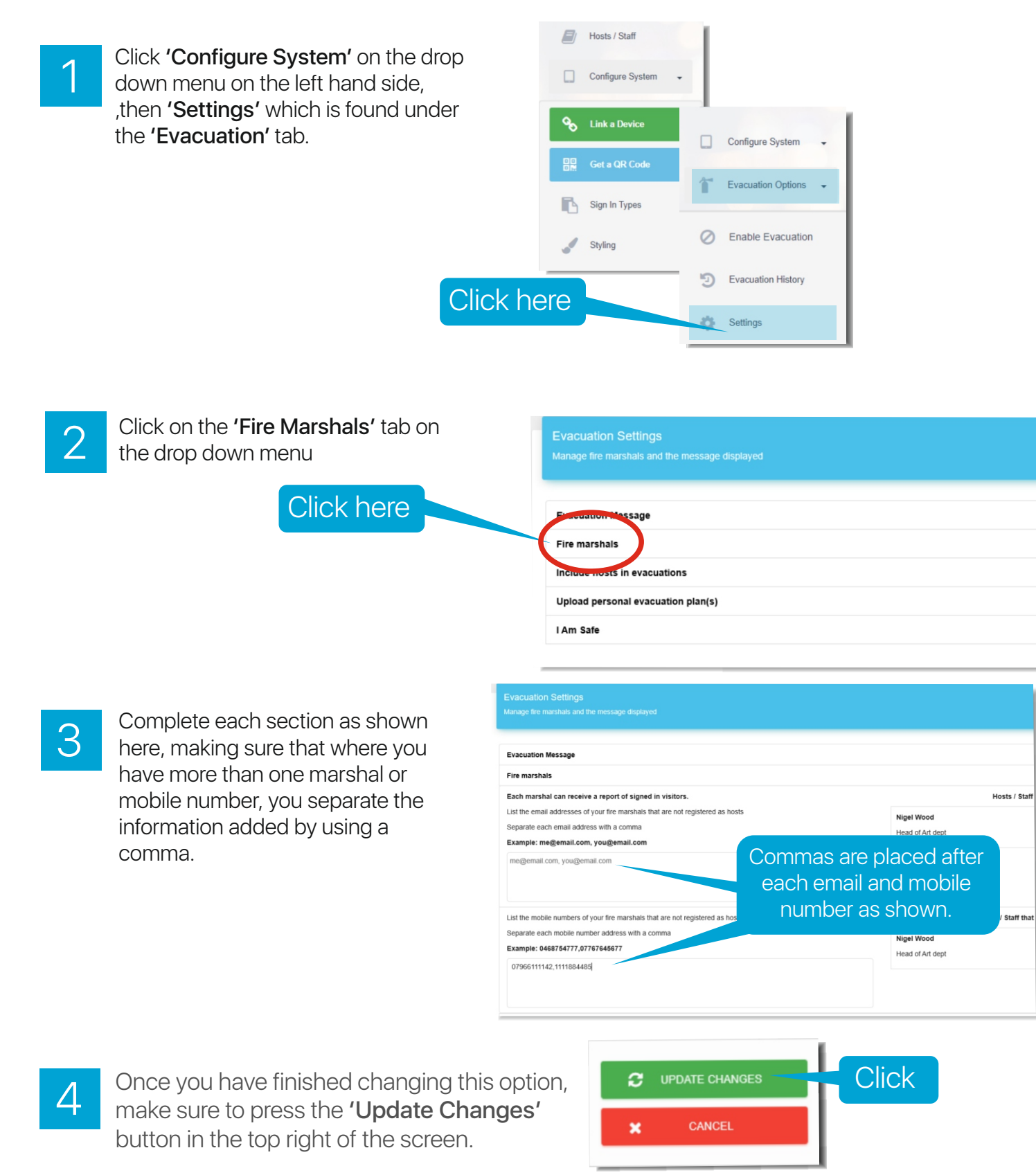

## How to Include Hosts in the Evacuation process

In the event that an evacuation being triggered, Visitors and hosts can be given a warning about the event

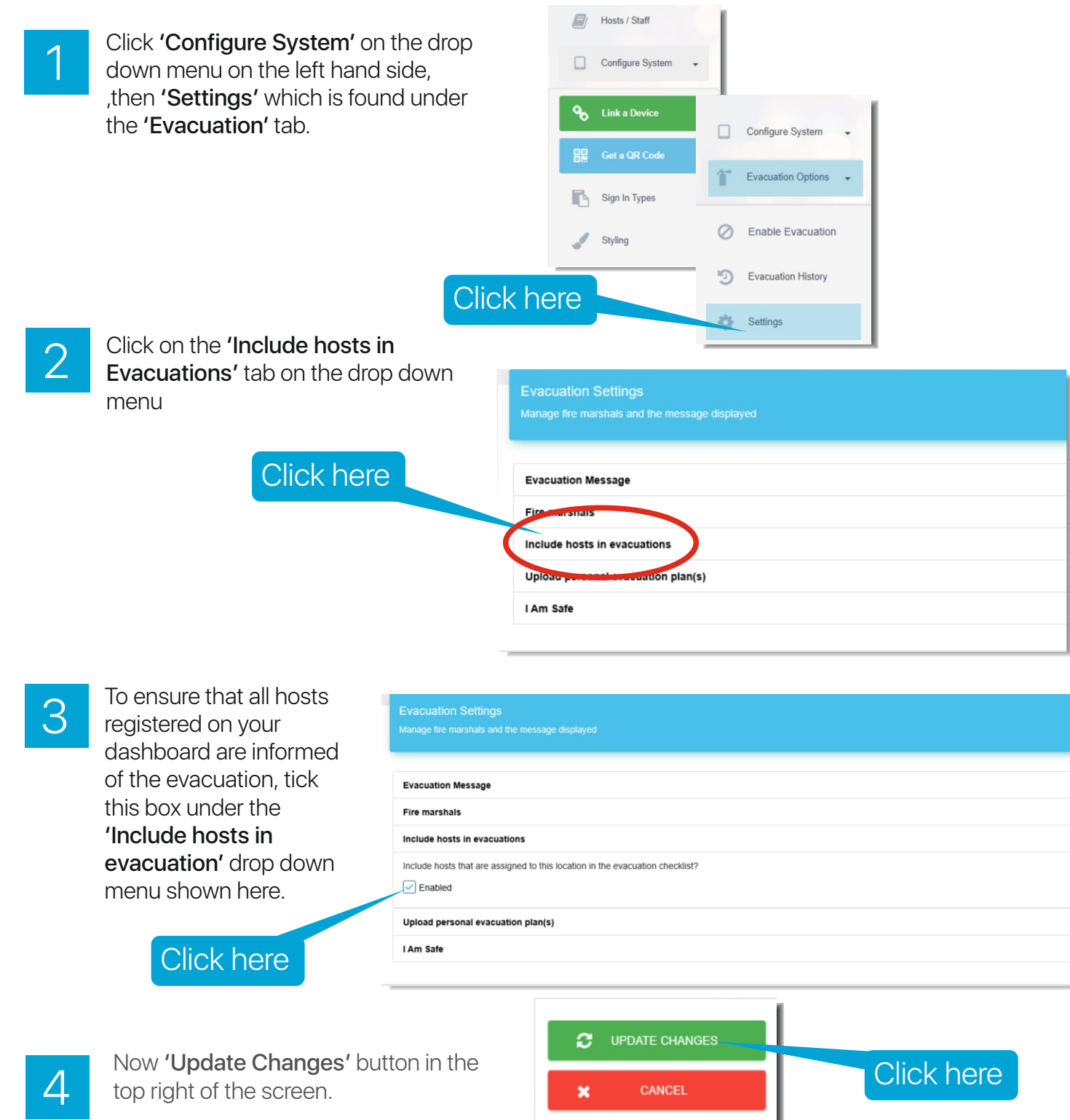

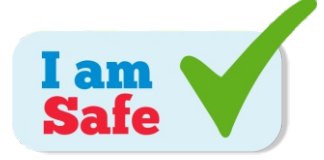

### Enabling the 'I am Safe' Feature

In the event that an evacuation being triggered, Visitors and Hosts can be given a warning about the event

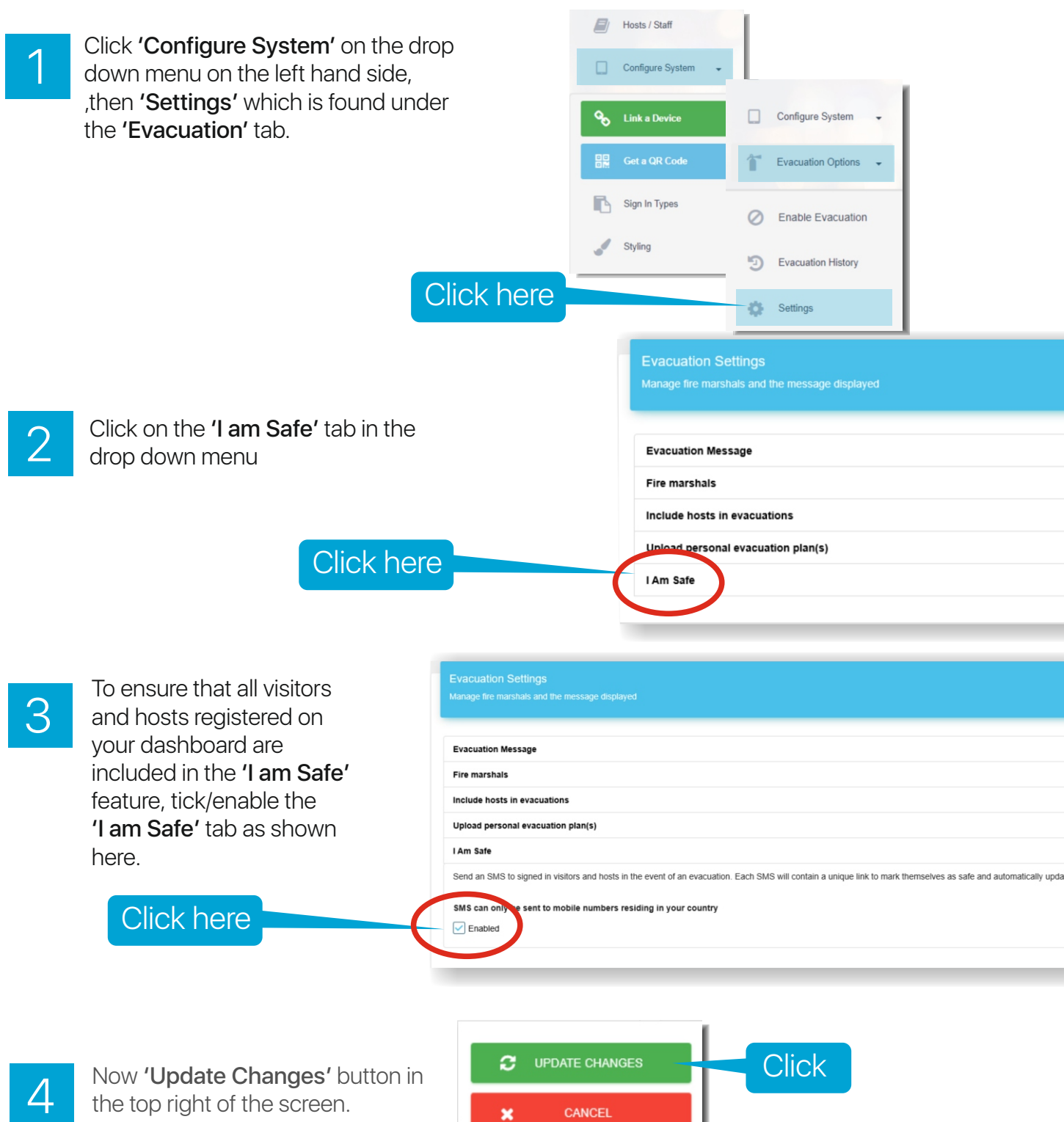

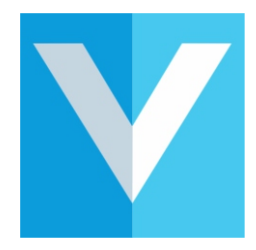

### Enable an Evacuation

In the event of a major safety alert or evacuation, VisitUs can activated to inform all visitors and Hosts of an emergency situation.

As an administrator, you are able to access the **'Enable Evacuation'** button from any wi fi connected device, mobile, tablet, laptop etc.

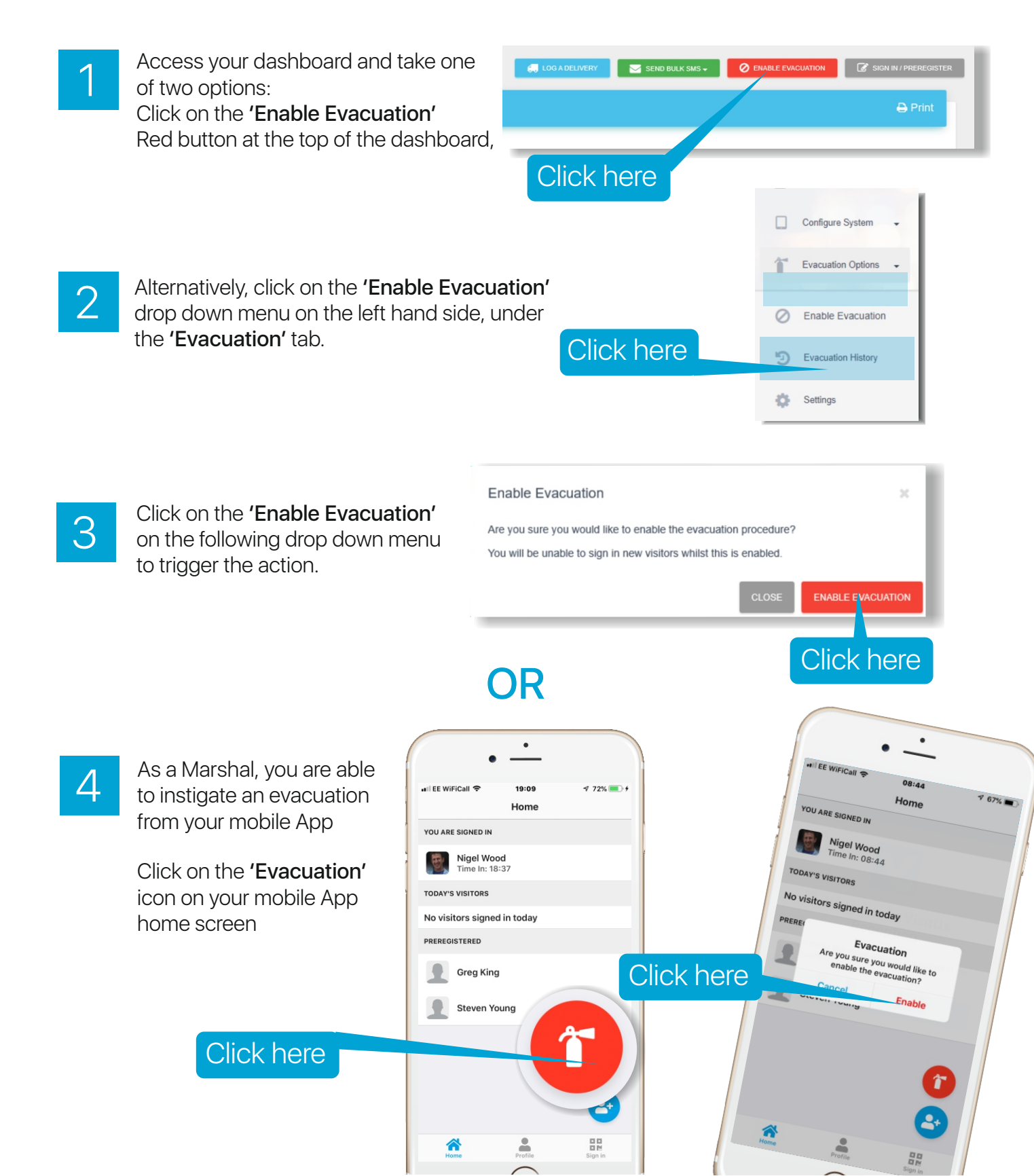

### The Evacuation in Action 1

In the event of a major safety alert or evacuation, **VisitUs** Reception can be activated to inform all visitors and hosts of an emergency situation. Administrators are able to access the **'Enable Evacuation'** button on your dashboard from any wi fi connected device, mobile, tablet, laptop etc.

### What happens next?

Each Fire Marshal, Safety Officer, will receive an email/SMS announcing an evacuation is in progress. This can be accessed on any wi fi enabled device and does not require the Signing in iPad to be removed from the building.

They will receive an email/SMS containing a list of those who have registered into the site as visitors and hosts as shown here.

As part of your message, you will be given a direct link to the

**'on-line'** version of the checklist. Click on this link and you will be provided with a **'LIVE'** checklist, showing all staff and visitors who have responded to their request to mark themselves as **'Safe'**.

As each person is seen to be **'Safe'** a Marshal can mark the visitor as **'Safe'** on the live list.

On line Checklist

4

2

3

During an evacuation, Wardens should click on the 'Sync with Fire Marshals' button provided on their list to ensure that this list is maintained as up to date and accurate.

\*The records of each evacuation can be drawn off from your dashboard following an evacuation. Click here

uni EE ≑ **< Inbo** 

Click

### The Evacuation in Action 2

In the event of a major safety alert or evacuation, **VisitUs** Reception can send a message to all Hosts/Staff and Visitors to alert them to the evacuation, but also to provide a way of indicating each persons situation, **'Safe or Unsafe'** 

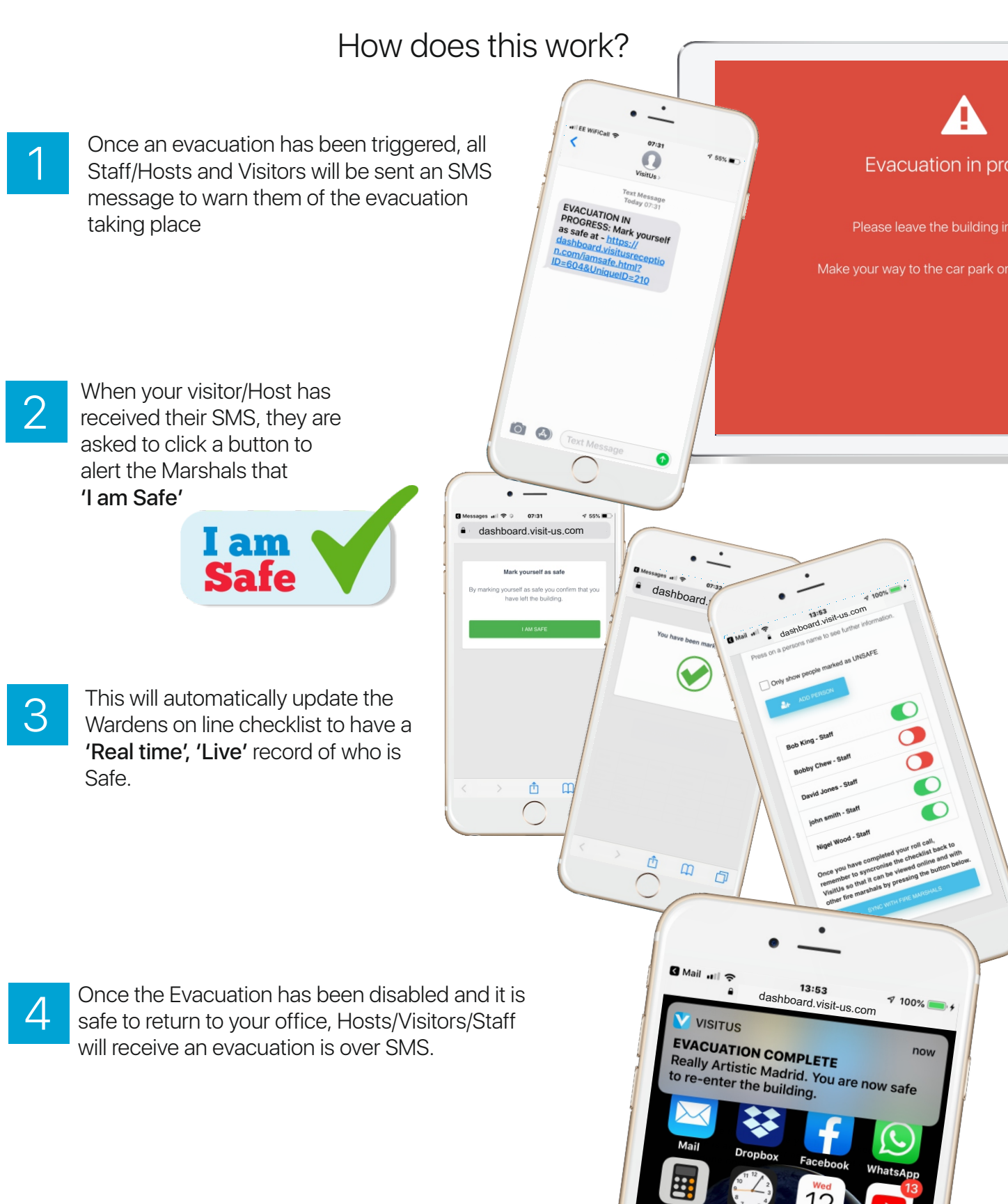

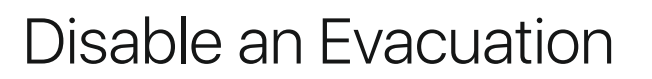

In the event of a major safety alert or evacuation being over, VisitUs Reception will inform all hosts, staff and visitors that it is over. This can be completed using these methods.

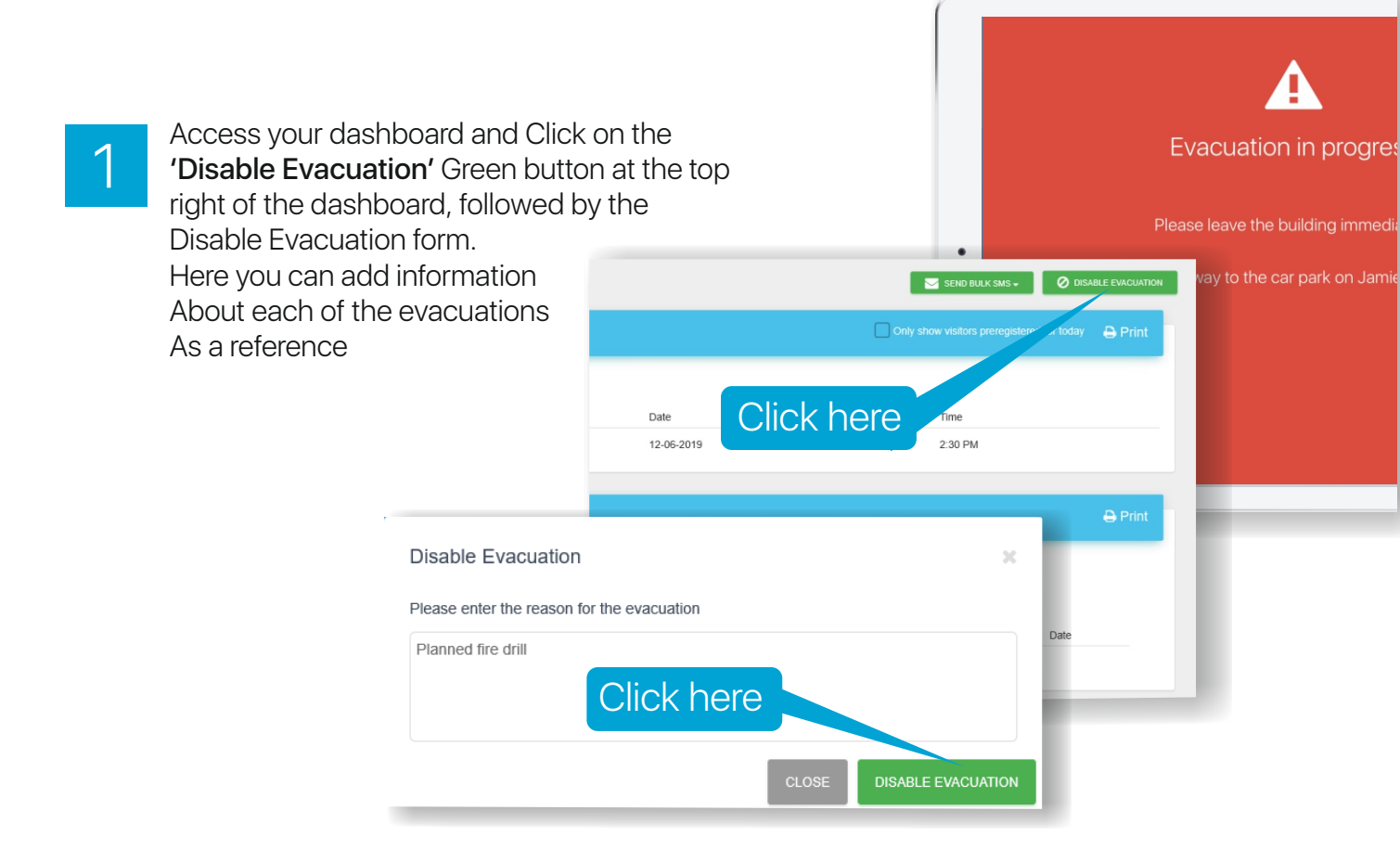

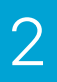

If you are a Host and need to disable the evacuation, Click on the **'Disable Evacuation'** icon on the mobile App to stop the action and reset the system.

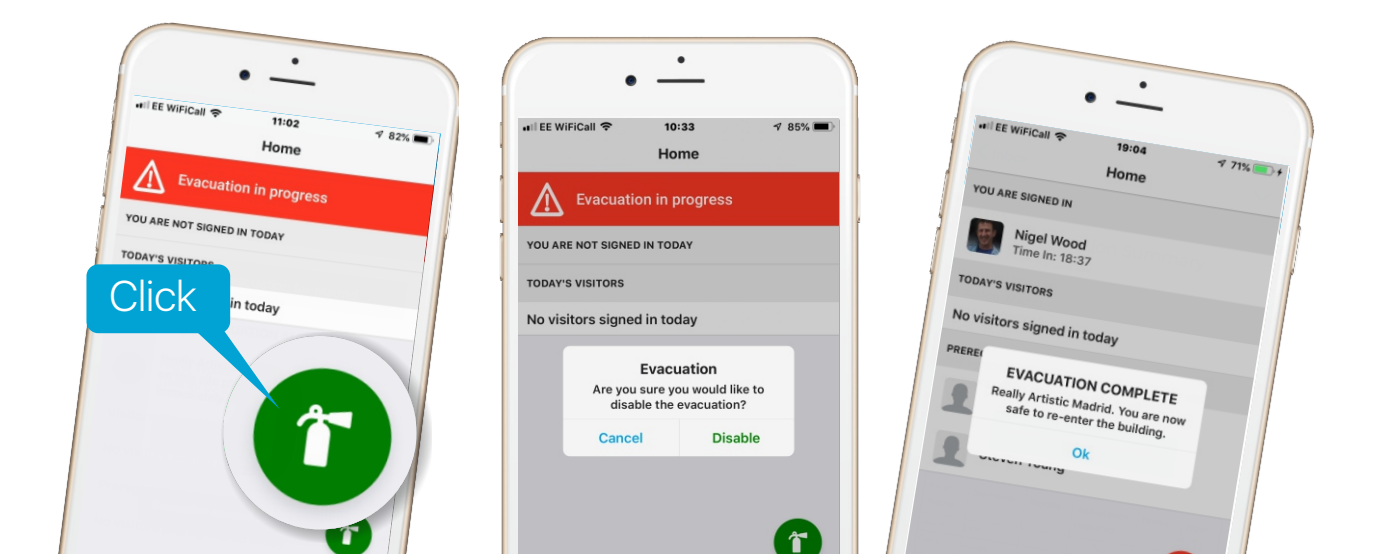

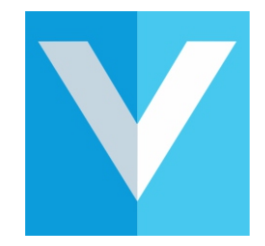

### View details of a previous Evacuation

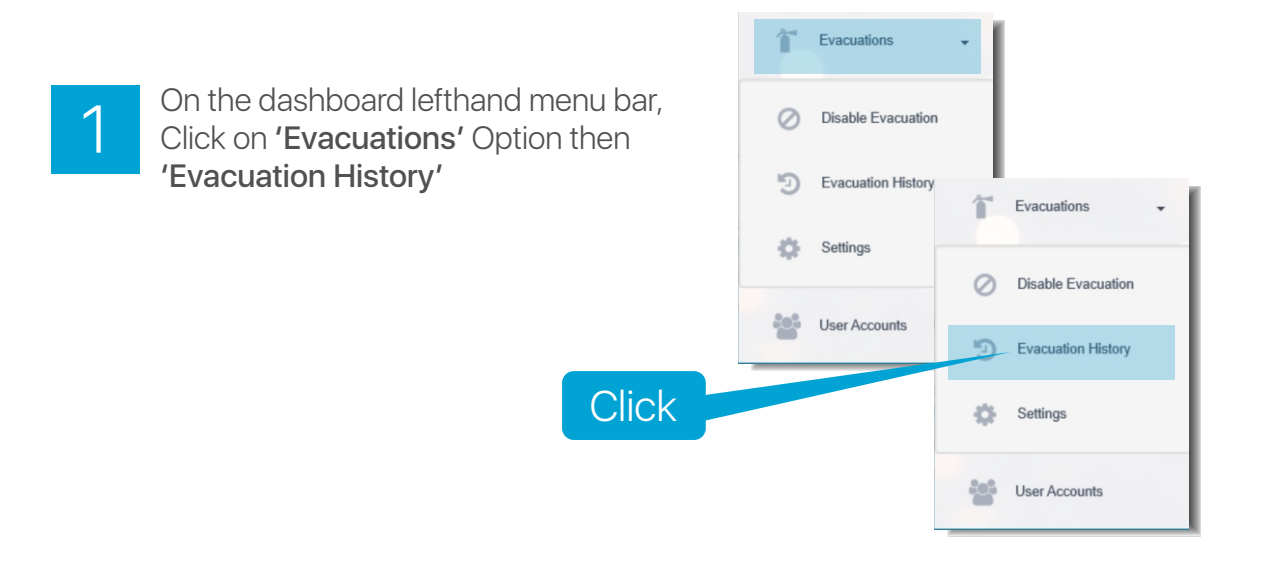

Next, click on the evacuation date from the list shown to retrieve the details of the specific evacuation carried out.

| Evacuation Histor      | ry - 1      |       |           |
|------------------------|-------------|-------|-----------|
| view a history of past | evacuations | Click |           |
| Date                   | Started     | Ended | People Ev |
| 22-05-2019             | 10:42       |       | 0         |

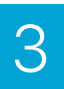

2

A window will pop up displaying the details of the evacuation.

This includes: start time and finish, an area to record notes and a link to the online checklist

| Evacuation Details              |                                      |               |
|---------------------------------|--------------------------------------|---------------|
| Date of Evacuation: 15-06-2019  |                                      |               |
| Start Time of Evacuation: 13:52 |                                      |               |
| End Time of Evacuation: 13:56   |                                      |               |
| People Evacuated: 5             |                                      |               |
| Fire Marshall(s) Notified       |                                      |               |
| nigel@reallyartistic.com        |                                      |               |
| 796614524                       |                                      |               |
|                                 |                                      |               |
| People marked as safe via SMS   |                                      |               |
|                                 | DELETE THINT REPORT SAVE NOTES CLOSE | $\mathcal{A}$ |
| <u>`</u>                        |                                      |               |

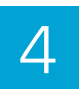

To print out the report, click the **'Print Report'** button at the bottom of the report.